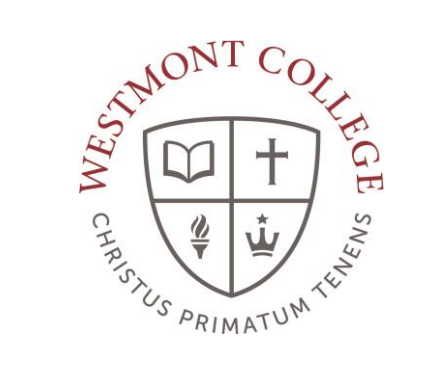

# WAYPOINT TRAINING

**RECORDING GRADES** 

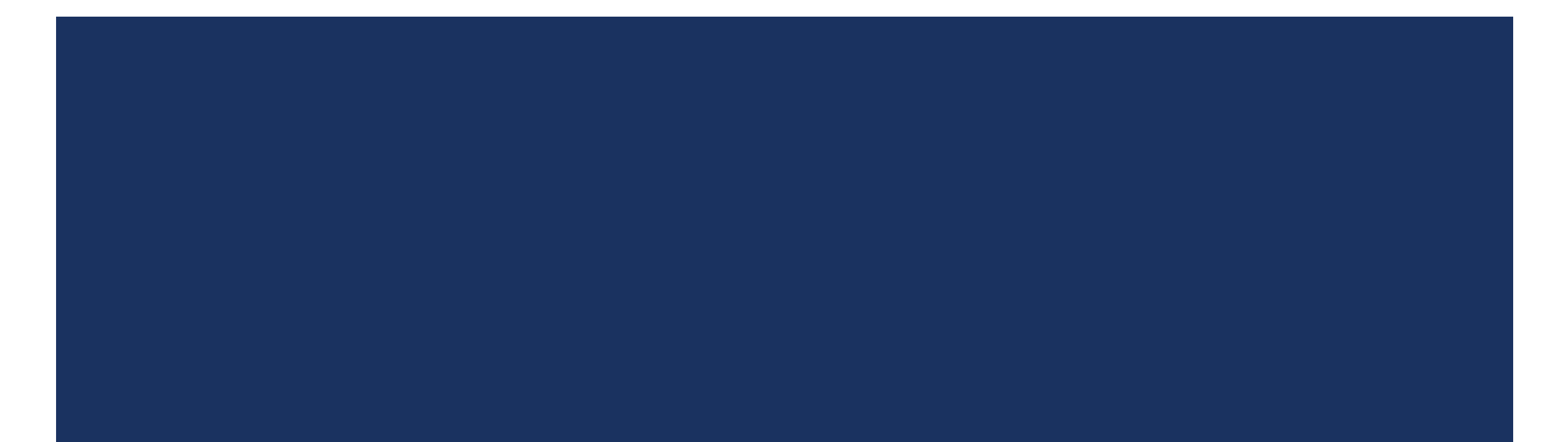

# NAVIGATE TO MY.WESTMONT.EDU

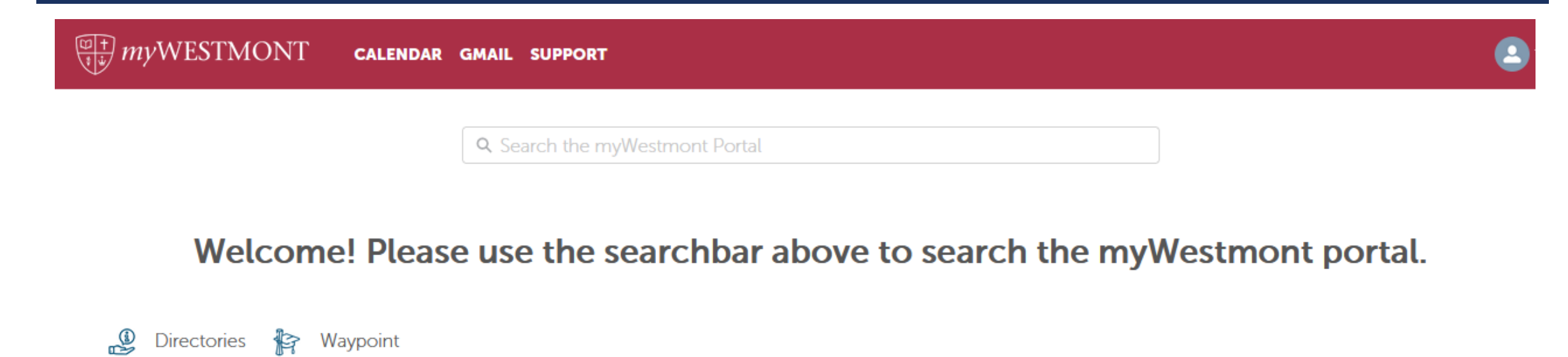

Add Favorite

Navigate to my.westmont.edu and click on the Waypoint link

### WAYPOINT MAIN LANDING PAGE

| If you have any questions or concerns about Waypoint please contact the Student Records Office at registrar@westmont.edu |                                                                                                    |
|----------------------------------------------------------------------------------------------------|----------------------------------------------------------------------------------------------------|
| Hello, Welcome to Waypoint!<br>Choose a category to get started.                                                         |                                                                                                    |
| Course Catalog<br>Here you can view and search the course catalog.                                                       | Advising<br>Here you can access your advisees and provide guidance and feedback on their academic planning. |
| Faculty<br>Here you can view your active classes and submit grades and waivers for students.                             |                                                                                                    |

This is the main landing page for Waypoint. Click on Faculty.

# COURSE LANDING PAGE

#### Manage your courses by selecting a section below

| Mayterm 2022                                 |                                                  |                               |                |       |              |  |  |  |  |  |  |  |
|----------------------------------------------|--------------------------------------------------|-------------------------------|----------------|-------|--------------|--|--|--|--|--|--|--|
| Section                                      | Times                                            | Locations                     | Availability 🚺 | Books | Census Dates |  |  |  |  |  |  |  |
| PEA-067A-1: Trail Hiking and Running         | M/W/F 3:15 PM - 5:15 PM<br>5/9/2022 - 6/10/2022  | TBD<br>Lecture                | 0/1/2          |       |              |  |  |  |  |  |  |  |
|                                              |                                                  |                               |                |       |              |  |  |  |  |  |  |  |
| Spring Semester 2022                         |                                                  |                               |                |       |              |  |  |  |  |  |  |  |
| Section                                      | Times                                            | Locations                     | Availability 🚺 | Books | Census Dates |  |  |  |  |  |  |  |
| ENG-104-1: Modern Grammar & Advanced<br>Comp | M/W/F 9:15 AM - 10:20 AM<br>1/10/2022 - 5/5/2022 | Reynolds Hall, 109<br>Lecture | 0/20/0         |       |              |  |  |  |  |  |  |  |

Select one of your courses in the list and click on the course name and number link.

# **COURSE INFORMATION**

#### ENG-104-1: Modern Grammar & Advanced Comp

| Spring Semester 2022<br>Main Campus                                            |            |             |            |                                |
|--------------------------------------------------------------------------------|------------|-------------|------------|--------------------------------|
| M/W/F 9:15 AM - 10:20 AM<br>1/10/2022 - 5/5/2022<br>Reynolds Hall, 109 Lecture |            |             |            |                                |
| Seats ailable 0 of 20   Dead Dates   Waith ed 0                                |            |             |            |                                |
| Roster Grading Permissions Waitlist                                            |            |             |            |                                |
|                                                                                |            |             |            | 🕒 Print 🖂 Email All 🕼 Export 🗸 |
| Student Name                                                                   | Student ID | Class Level | Pass/Audit | Preferred Email                |

In the Roster you will see information about each student in your class. Make sure all students in your course are listed here. If there is a student missing who has been attending class or a student listed who never attended class please contact the Student Records Office.

# **COURSE INFORMATION**

#### ENG-104-1: Modern Grammar & Advanced Comp

| Spring Semester 2022<br>Main Campus                                            |            |             |            |                                |
|--------------------------------------------------------------------------------|------------|-------------|------------|--------------------------------|
| M/W/F 9:15 AM - 10:20 AM<br>1/10/2022 - 5/5/2022<br>Reynolds Hall, 109 Lecture |            |             |            |                                |
| Seats Available 0 of 2                                                         |            |             |            |                                |
| Deadline Dates                                                                 |            |             |            |                                |
| Waitlisted 0                                                                   |            |             |            |                                |
| Roster Grading Permissions Waitlist                                            |            |             |            |                                |
|                                                                                |            |             |            | 🖨 Print 🖂 Email All 🕼 Export 🗸 |
| Student Name                                                                   | Student ID | Class Level | Pass/Audit | Preferred Email                |

Click on the Grading tab.

#### ENG-104-1: Modern Grammar & Advanced Comp

| oring Semester 2022<br>ain Campus                                          |
|----------------------------------------------------------------------------|
| /W/F 9:15 AM - 10:20 AM<br>10/2022 - 5/5/2022<br>eynolds Hall, 109 Lecture |
| ats Available 0 of 20                                                      |
| eadline Dates                                                              |
| aitlisted 0                                                                |
| Roster Grant Permissions Waitlist                                          |
| Overview Final Grade                                                       |

Under Grading click on Final Grade.

#### ENG-104-1: Modern Grammar & Advanced Comp

Spring Semester 2022 Main Campus

M/W/F 9:15 AM - 10:20 AM 1/10/2022 - 5/5/2022 Reynolds Hall, 109 Lecture

Seats Available 0 of 20

Deadline Dates

Waitlisted 0

| Roster     | Grading     | Per | missions Waitli | ist |                |     |                         |        |              |        |                 |     |             |         |
|------------|-------------|-----|-----------------|-----|----------------|-----|-------------------------|--------|--------------|--------|-----------------|-----|-------------|---------|
| Overview   | Final Grade |     |                 |     |                |     |                         |        |              |        |                 |     |             |         |
| Student Na | me          | ^   | Student ID      | \$  | Never Attended | ~ ~ | Last Date of Attendance | ~<br>~ | Final Grade  | ^<br>~ | Expiration Date | ~ ~ | Class Level | Credits |
|            |             |     |                 |     |                |     | M/d/yyyy                |        | Select Grade | •      | M/d/yyyy        |     | Junior      | 4       |
|            |             |     |                 |     |                |     | M/d/yyyy                |        | Select Grade | ~      | M/d/yyyy        |     | Sophomore   | 4       |

For each student listed use the drop down menu to select a final grade.

#### ENG-104-1: Modern Grammar & Advanced Comp

Spring Semester 2022 Main Campus

M/W/F 9:15 AM - 10:20 AM 1/10/2022 - 5/5/2022 Reynolds Hall, 109 Lecture

Seats Available 0 of 20

Deadline Dates

Waitlisted 0

| Roster     | Grading     | Per | missions   | Waitlist |                |   |                         |     |              |        |                 |     |             |     |         |
|------------|-------------|-----|------------|----------|----------------|---|-------------------------|-----|--------------|--------|-----------------|-----|-------------|-----|---------|
| Overview   | Final Grade |     |            |          |                |   |                         |     |              |        |                 |     |             |     |         |
| Student Na | ame         | ^   | Student ID | ^<br>~   | Never Attended | Ŷ | Last Date of Attendance | ~ ` | Final Grade  | ^<br>~ | Expiration Date | ~ ~ | Class Level | < > | Credits |
|            |             |     |            |          |                |   | M/d/yyyy                |     | Select Grade | ~      | M/d/yyyy        |     | Junior      |     | 4       |
|            |             |     |            |          |                |   | M/d/yyyy                |     | Select Grade | *      | M/d/yyyy        |     | Sophomore   |     | 4       |

For an Incomplete you will need to select an I grade and input an Expiration Date.

#### ENG-104-1: Modern Grammar & Advanced Comp

Spring Semester 2022 Main Campus M/W/F 9:15 AM - 10:20 AM 1/10/2022 - 5/5/2022 Reynolds Hall, 109 Lecture Seats Available 0 of 20 Deadline Dates Waitlisted 0 Roster Grading Permissions Waitlist Overview Final Grade Student ID Never Attended ^ 0  $\sim$ Last Date of Attendance ^ Final Grade Student Name Expiration Date Class Level Credits 1.0 Junior 4 ~ Select Grade M/d/yyyy M/d/yyyy

Incompletes give 6 additional weeks from the end of the term to complete missing work. See the grading instructions from the Student Records Office for the specific date for the current term.

M/d/yyyy

Select Grade

×

M/d/yyyy

Sophomore

4

#### ENG-104-1: Modern Grammar & Advanced Comp

Spring Semester 2022 Main Campus

M/W/F 9:15 AM - 10:20 AM 1/10/2022 - 5/5/2022 Reynolds Hall, 109 Lecture

Seats Available 0 of 20

Deadline Dates

Waitlisted 0

| Roster     | Grading     | Peri | missions Wa | aitlist  |                |        |                         |     |              |   |                 |        |             |         |         |
|------------|-------------|------|-------------|----------|----------------|--------|-------------------------|-----|--------------|---|-----------------|--------|-------------|---------|---------|
| Overview   | Final Grade |      |             |          |                |        |                         |     |              |   |                 |        |             |         |         |
| Student Na | me          | ^    | Student ID  | \$<br>\$ | Never Attended | ~<br>~ | Last Date of Attendance | ~ ` | Final Grade  | Ŷ | Expiration Date | ^<br>~ | Class Level | \$<br>* | Credits |
|            |             |      |             |          |                |        | Μ/d/yyyy                |     | Select Grade | • | M/d/yyyy        |        | Junior      |         | 4       |
|            |             |      |             |          |                |        | M/d/yyyy                |     | Select Grade | • | M/d/yyyy        |        | Sophomore   |         | 4       |

There is no submit button for grades. Grades are recorded as you enter them and you can make changes any time in the grading window.